# 紛失盗難補償お届けサービス Web 申し込み手順

Ver. 1.2

#### ご注意事項

#### 対象の補償サービス

- 下記のサービスに加入中の方がご利用いただけます。
- ・故障紛失サポート with AppleCare Services
- ・故障紛失サポート with AppleCare Services & iCloud+

#### 対象のトラブル

紛失、盗難が対象です。故障、破損、水濡れによるトラブルは対象外です。 故障、破損、水濡れの場合はテクニカルサポート、修理サービスをご利用ください。 お問い合わせ先:Apple サポート(電話番号 0120-27753-5)

## お申し込みの流れ

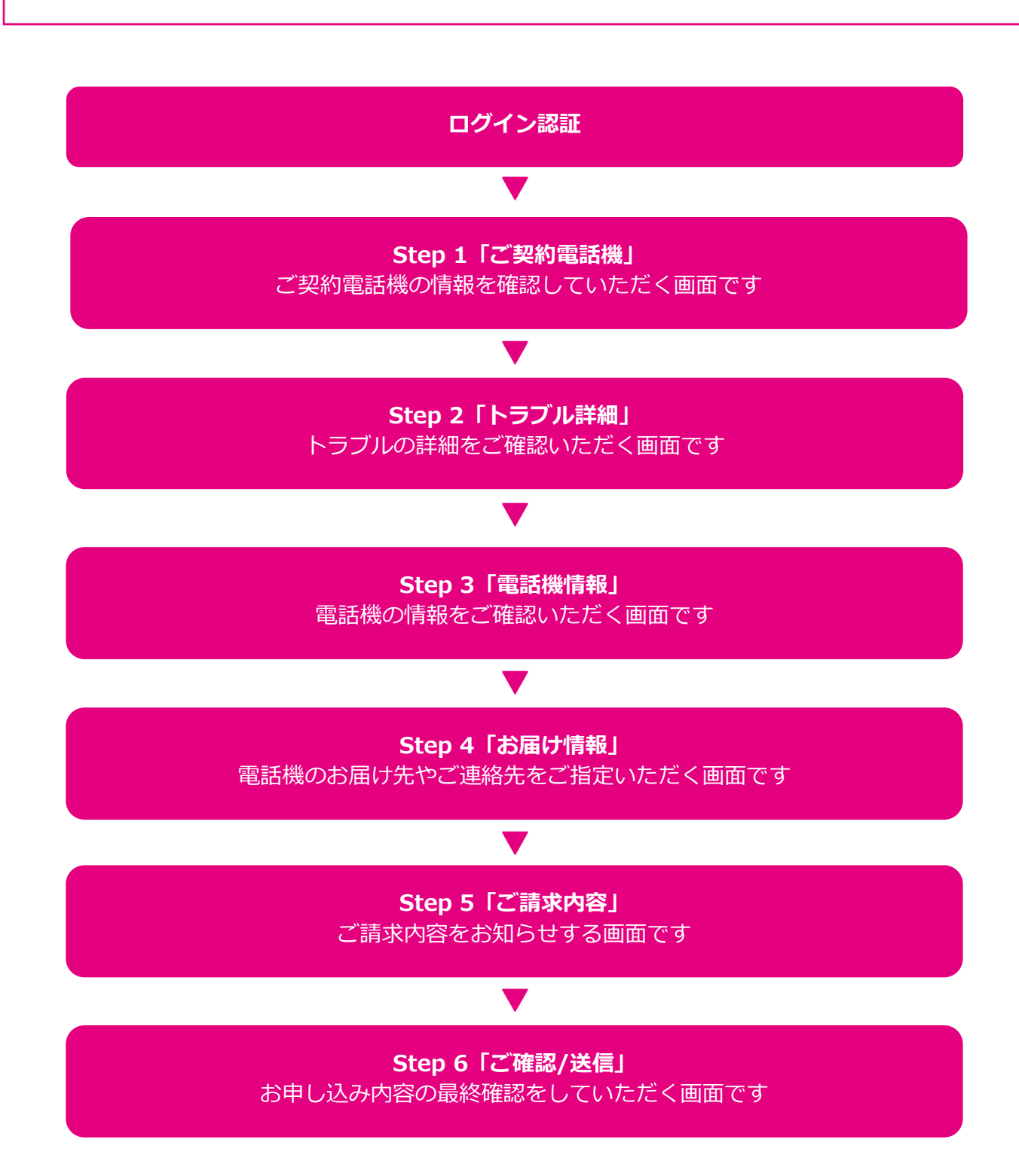

ログイン認証

# 「紛失盗難補償お届けサービスお申し込み」のページからログイン

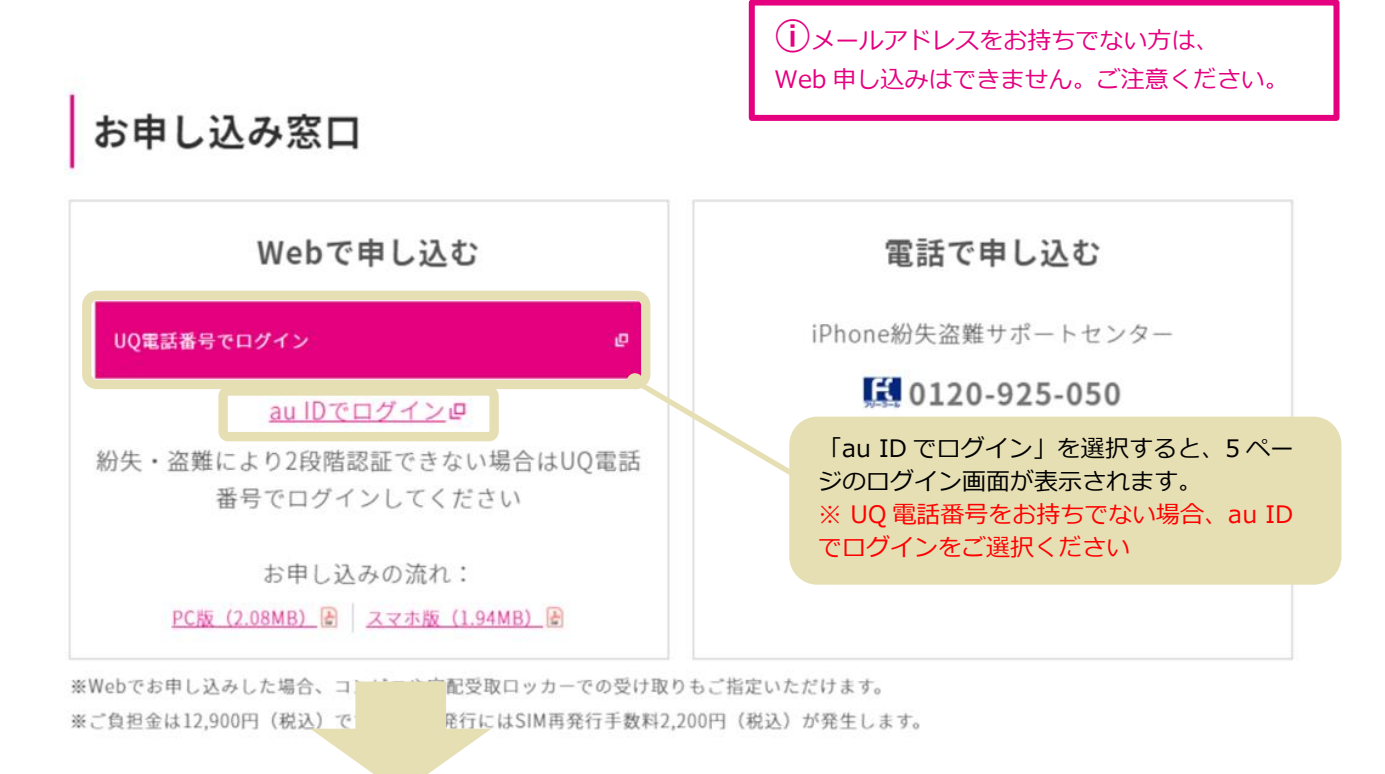

## 電話番号でログイン

#### 個人のお客さま

電話番号、暗証番号、生年月日でログイン

|                                        |                                                                                             | ×            |
|----------------------------------------|---------------------------------------------------------------------------------------------|--------------|
| 電話番号でログイン                              |                                                                                             |              |
| どちらかを選択し、下記のフォームに入<br><b>● 個人</b> 〇 法人 | 力ください。                                                                                      |              |
| 電話番号 (数字11桁/半角)                        | 例) 0901234XX1                                                                               |              |
| 暗証番号 (数字4桁/半角)                         | ,                                                                                           | 暗証番号をお忘れの方 📮 |
| 生年月日 (数字/半角)                           | 西暦 年 月 日 例) 20XX年01月01日                                                                     |              |
|                                        | ・<br>・<br>・<br>・<br>・<br>・<br>・<br>・<br>・<br>・<br>・<br>・<br>・<br>・<br>・<br>・<br>・<br>・<br>・ | 、6ページの画面     |
|                                        | ◎ 閉じる                                                                                       |              |

#### 法人のお客さま

電話番号、暗証番号、お客様コードでログイン

|                                                      |                | ×                       |
|------------------------------------------------------|----------------|-------------------------|
| 電話番号でログイン                                            |                |                         |
| どちらかを選択し、下記のフォームに入;<br>〇 <b>個人   <sup>●</sup> 法人</b> | りください。         |                         |
| 電話番号 (数字11桁/半角)                                      | 例) 0901234XXX1 |                         |
| 暗証番号 (数字4桁/半角)                                       |                | ▶ 暗証番号をお忘れの方 📮          |
| お客様コード (英数字8桁/半角)                                    | 例) A123XXX4    | ▶お客様コードをお忘れの方 ┛         |
|                                                      | 1 ログイン         | ログイン後、6 ページの<br>表示されます。 |
|                                                      | ◎閉じる           |                         |

# au ID とパスワードでログイン

「2 段階認証」が必要です。au ID に登録された電話番号に SMS(C メール)が送信されます。 (紛失・盗難で SMS(C メール)が受信できない場合は、au 電話番号でログインしてください。

| <b>au</b> ID |                                                                          |
|--------------|--------------------------------------------------------------------------|
|              | <b>ログイン</b><br>Jau ID (携帯電話番号/メールアドレス/ID)<br>次へ<br><u>パスワードを忘れた方はこちら</u> |
|              | au IDはau以外の方もご利用いただけます。<br>au IDを新規登録する<br>au IDとは                       |

### Step1「ご契約電話機」

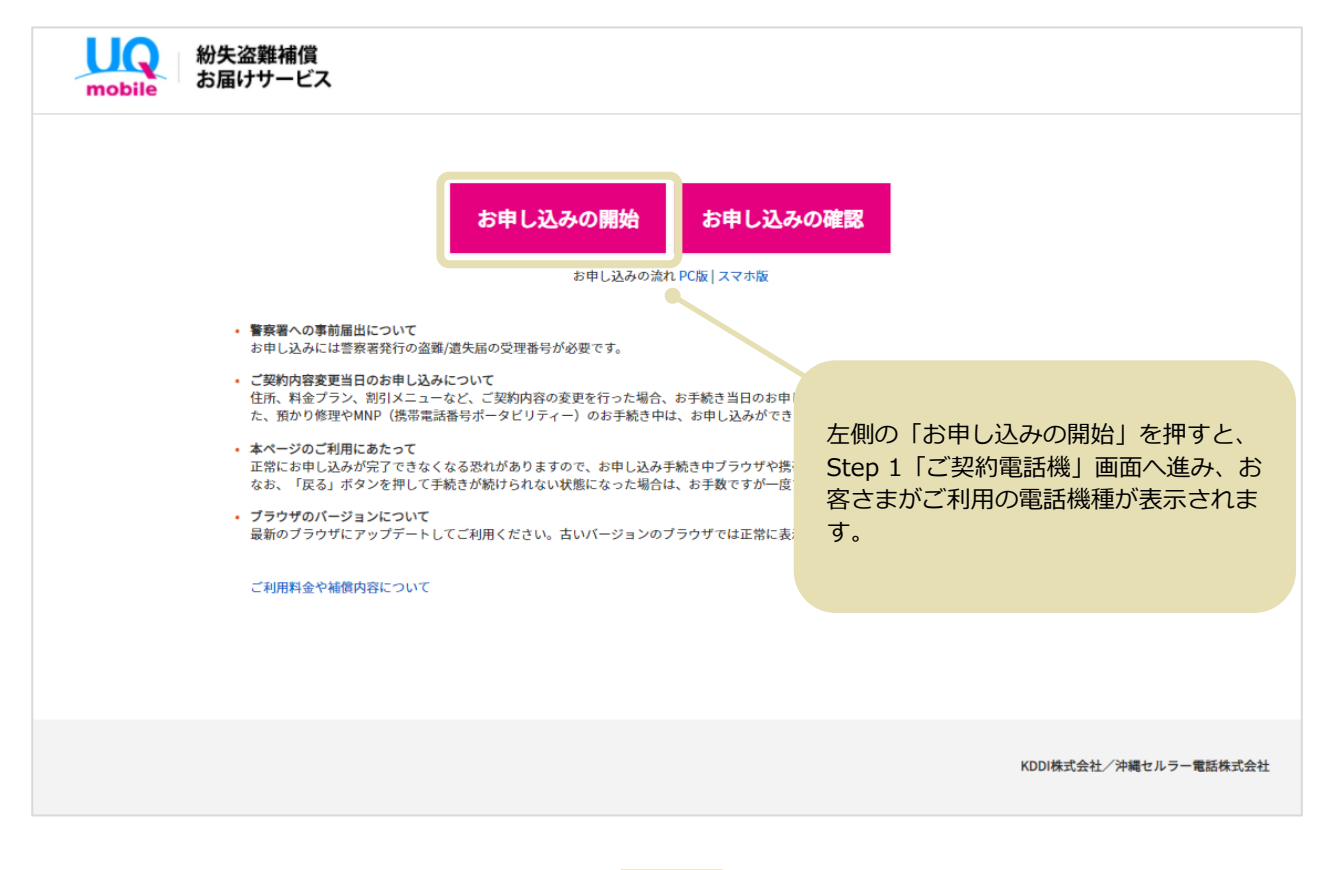

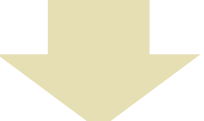

| mobile お届けサービス                                |                                                                          | ヘルプ                                                                 |
|-----------------------------------------------|--------------------------------------------------------------------------|---------------------------------------------------------------------|
| 1 ご契約電話機         2 トラブル詳細                     | 3 電話機情報<br>4 お届け情報                                                       | 5 ご請求内容 6 ご確認/送信                                                    |
|                                               |                                                                          |                                                                     |
| ご利用機種の確認                                      |                                                                          | お申し込み情報                                                             |
| お客さまがご使用の機種をご確認ください。                          |                                                                          |                                                                     |
| iPhone 12 128GB ブラック<br>IMEI: 352042394287755 | 「はい」「いいえ(※)」のどち<br>※ 表示されている電話機種がお<br>なる場合は、Web 申し込みがて<br>「いいえ」を選択して「次へ」 | らかを選んで「次へ」を押します。<br>6客さまのご利用されている電話機と<br>できません。<br>を押すと、お電話での受付窓口をご |
|                                               |                                                                          |                                                                     |
| ご契約の電話機は上の機種で間違いありませんか?                       | 内いたします。                                                                  |                                                                     |
| ご契約の電話機は上の機種で間違いありませんか?<br>○ はぃ ○ ぃぃぇ         | 内いたします。                                                                  |                                                                     |

# Step2「トラブル詳細」

| ✓ こ矢利電話機                               | 2 トラブル詳細                     | 3 電話機情報                     | 4 お届け情報        | 5 ご請求内容 6 ご確認/送信                                         |
|----------------------------------------|------------------------------|-----------------------------|----------------|----------------------------------------------------------|
| <b>トラブルの詳細</b><br>いつから、どのようなトラ         | ブルでお困りですか。                   |                             |                | お申し込み情報<br><sub>機種情報</sub>                               |
| トラブル発生日                                |                              |                             |                | Apple                                                    |
| トラブルの詳細                                | ○ 紛失 ○ 盗難                    |                             | 選び方がわからない場合    | iPhone 12 128GB ブラック                                     |
| どこで、どんなときに紛失ま                          | たは盗難にあわれましたか。                |                             |                | レニゴルジナローのケンながいた。                                         |
| 免生場所                                   | 選択してください                     |                             | ~              | トラノル充生ロ、初天が盗難がを<br>選択します。                                |
| 発生状況                                   | 選択してください                     |                             | ~              |                                                          |
| 盗難/紛失にあったもの                            | 選択してください                     |                             | ~              |                                                          |
| 警察署への届出情報を入力し<br>※お中込みには警察署発行の<br>受理番号 | てください。<br>盗難/道失屈の受理番号が必要です。) | ■出についてはお近くの交番・ <sup>●</sup> | 蔡署へお問い合わせください。 | われたときの情報と、警察署への<br>届出情報を入力し、「次へ」を押<br>すと、Step 3「電話機情報」へ進 |
|                                        |                              |                             |                | みます。                                                     |
| 警察署名                                   |                              |                             |                |                                                          |
| 警察署名<br>届出日                            |                              |                             |                |                                                          |

# Step3「電話機情報」

| ✓ご契約電話機                                                                                                    |                                                                             | 🗸 トラブル詳細                                                                                          | 3 電話機情報                                                                                         | 4 8                  | 届け情報                                                   | <ul> <li>5 ご請求内容</li> </ul>                                         | 6                                            | ご確認/送信                                 |
|----------------------------------------------------------------------------------------------------|-----------------------------------------------------------------------------|---------------------------------------------------------------------------------------------------|-------------------------------------------------------------------------------------------------|----------------------|--------------------------------------------------------|---------------------------------------------------------------------|----------------------------------------------|----------------------------------------|
| <b>電話機情報</b><br>S客さまにお届けする機種の                                                                                                    | こ確認く1                                                                       | ださい。                                                                                              |                                                                                                 |                      |                                                        | お申し込み情<br><sub>機種情報</sub><br>IDbox                                  | 報<br>e                                       |                                        |
| Apple<br>IPhone 12 1286B ブラ<br>ック<br>SIMカードの再発行<br>〇 再発行する(SIMカード<br>SIMカードも同時に紛失/2                                                                                                    | SIMカー<br>。<br>再発行手奏<br>答難してしま                                               | ドとは<br>数料/税込¥2,200)<br>い、再発行が必要な場合                                                                | 〇 再発行しない<br>SIMカードがお手もとにあり、                                                                     | 再発行が必要な              | SIM カー<br>す。<br>、<br>(eSIM i<br>※ UQ の<br>ドの再発<br>合わせく | - トを再発行するか<br>をご利用のお客さ<br>再発行手数料/税<br>の回線をご利用中で<br>行はご利用中の携<br>ださい。 | しないかく<br>まは、再引<br>込 ¥2,200<br>ない場合、<br>帯電話会社 | を選択しま<br>発行が必須<br>)<br>SIM カー<br>土までお問 |
| <ul> <li>ご注意事項</li> <li>「緊急通話停止」をし<br/>難サポートセンターまで</li> <li>SIMカードを再発行す、</li> <li>電話機の到着後、14日</li> <li>お届け後14日以内にご</li> <li>ださい。</li> <li>iPhone紛失盗職サポート</li> <li>【電話番号]0120-925-0</li> <li>【受付時間】年中無休 9:</li> <li>お問い合わせの際には、</li> </ul> | ている場合<br>お電話でお<br>以内にiPho<br>連絡がない<br>センター<br>50 (通話料<br>00-20:00<br>電話番号号を | は、必ずSIMカードの再引<br>申し込みいただく必要が<br>期通の手続き」が必要で<br>ne紛失盗難サポートセン<br>場合、当センターにて新<br>無料)<br>お確かめのうえ、おかけ1 | 発行が必要となります。SIMカード不要<br>あります。<br>す。<br>ッターまでご連絡ください。<br>iしいSIMカードへの切替手続きを行い<br>間違いのないようお願いいたします。 | ēの場合は、iPh<br>ます。あらかじ | one紛失盗<br>めご了承く<br>【                                   | 「次へ」を押すと S<br>こ進みます。                                                | Step 4 「ま                                    | ら届け情報                                  |
| 携帯電話・PHSからもご                                                                                                    | 利用いただ                                                                       | けます。一部のIP電話から<br>余きすべて <mark>税込</mark> です。                                                        | らは接続できない場合があります。                                                                                | 6                    |                                                        |                                                                     |                                              |                                        |

### Step4「お届け情報」

「ご契約住所」「ご請求先住所」「コンビニ/ロッカー受取」「その他の住所」から、お届け 先を選択できます。

※ 法人のお客さまの場合は「コンビニ/ロッカー受取」と「その他の住所」はお選びいただけません。

| ✓ ご契約電話機                                                                                                    | 🗸 トラブル詳細                                                                     | ✓ 電話機情報                  | 4 お届け情報                                                                                                    | 5 ご請求内容                                                                                   | 6 ご確認/送信                                                               |
|----------------------------------------------------------------------------------------------------|------------------------------------------------------------------------------|--------------------------|----------------------------------------------------------------------------------------------------|-------------------------------------------------------------------------------------------|------------------------------------------------------------------------|
| お届け情報<br>電話機のお届け先をお選びく<br>込みで締切当日のお届けも可<br>ご希望のお届け先                                                                                                    | ださい。「当日配送」か「3時間特急優<br>厳です。                                                   | (日本)<br>(対応)の表記がある住所には、3 | 日記送 - 3時間特急便対応<br>2付持め切り時間までのお中し                                                                                                    | お申し込み情報<br>機種情報<br>「「」」<br>Apple<br>iPhone 12 12                                          | 28GB ブラック                                                              |
| ○ ご契約住所                                                                                                    |                                                                              |                          |                                                                                                    | お申し込み                                                                                     |                                                                        |
| 英雄 たかし<br>〒102-8460<br>千代田区飯田橋3丁目架<br>〇 ご請求先住所                                                                                                    | 空住所5 0 5                                                                     |                          |                                                                                                    | お届け先住所を選択し                                                                                | してください。                                                                |
| 英雄 はなこ<br>〒330-0056                                                                                                    |                                                                              |                          |                                                                                                    | 携带電話番号                                                                                    | 090-хххх-ххх                                                           |
| 埼玉県さいたま市浦和区<br>○ コンビニ/ロッカー受取                                                                                                    | 架空住所10号                                                                      |                          |                                                                                                    | お申し込み内容                                                                                   |                                                                        |
| お好きな時間に、お好き                                                                                                    | な場所で                                                                         |                          |                                                                                                    | トラブルの詳細                                                                                   | 紛ら                                                                     |
| and a share and                                                                                                    |                                                                              |                          |                                                                                                    | レニーゴルが仕口                                                                                  | 2021 200 100                                                           |
| <ul> <li>お近くのコンピニやヤマ<br/>電話機をお選びの場合の<br/>指定可能なコンピニー<br/>指定可能なロッカー</li> <li>その他の住所<br/>勤務先や宿泊先でも受け</li> </ul>                                                                                                    | ト運輸営業所、ロッカーを指定してお<br>み)<br>取れる                                               | 受け取りいただけます。(個人架          | 約のお客さまで、在庫ありの                                                                                                    | トラブル発生日<br>SIMカード                                                                         | 2021年08月18日<br>再発行する                                                   |
| <ul> <li>お近くのコンピニやヤマ<br/>電話機をお選びの場合の<br/>指定可能なコンピニー<br/>指定可能なロッカー</li> <li>その他の住所<br/>勤務先や宿泊先でも受け<br/>遅択すると、住所の入力<br/>*は必須項目です。</li> <li>宛名</li> </ul>                                                                                                    | ト運輸営業所、ロッカーを指定してお<br>み)<br>取れる<br>欄が表示されます<br>英雄 たかし                         | 受け取りいただけます。(個人架          | 約のお客さまで、在庫ありの                                                                                                    | <ul> <li>トラブル発生日</li> <li>SIMカ−ド</li> <li>「その他の住所」を</li> <li>入力欄が表示されま</li> </ul>         | 2021年08月18日<br>再発行する<br>を選択すると、<br>ます。                                 |
| <ul> <li>お近くのコンピニやヤマ<br/>電気機をお選びの場合の<br/>指定可能なコンピニー<br/>指定可能なコンピニー<br/>指定可能なコッカー</li> <li>その他の住所<br/>勤務先や留泊先でも受け<br/>選択すると、住所の入力<br/>*は必須項目です。</li> <li>宛名</li> <li>郵便番号*<br/>(000-0000)</li> </ul>                                                                                                    | ト運輸営業所、ロッカーを指定してお<br>み)                                                      | 受け取りいただけます。(個人架          | 約のお客さまで、在庫ありの<br>郵便番号がわからない場合                                                                                                    | トラブル発生日<br>SIMカ−ド<br>「その他の住所」な<br>入力欄が表示されま                                               | 2021年08月18日<br>再発行する<br>を選択すると、<br>ます。                                 |
| <ul> <li>お近くのコンピニやヤマ<br/>電気機をお選びの場合の<br/>指定可能なコンピニー<br/>指定可能なコッカー</li> <li>その他の住所<br/>勤務先や宿泊先でも受け<br/>選択すると、住所の入力<br/>*は必須項目です。</li> <li>宛名</li> <li>郵便番号*<br/>(000-0000)</li> <li>都進府県*</li> </ul>                                                                                                    | ト運輸営業所、ロッカーを指定してお<br>み)                                                      | 受け取りいただけます。(個人架          | 約のお客さまで、在庫ありの<br>鄭便善号がわからない場合<br>✔                                                                                                    | トラブル発生日<br>SIMカ−ド<br>「その他の住所」な<br>入力欄が表示されま                                               | 2021年08月18日<br>再発行する<br>を選択すると、<br>ます。                                 |
| <ul> <li>あらくのコンピニやヤマ<br/>電気機をお選びの場合の<br/>指定可能なコンピニー<br/>指定可能なコッカー</li> <li>その他の住所</li> <li>動務先や宿泊先でも受け<br/>選択すると、住所の入力</li> <li>・は必須項目です。</li> <li>発名</li> <li>鄭便番号*<br/>(000-0000)</li> <li>都道府県*</li> <li>住所1*<br/>(千代田区)</li> </ul>                                                                                                    | ト運輸営業所、ロッカーを指定してお<br>み)                                                      | 受け取りいただけます。(個人架          | 約のお客さまで、在庫ありの<br>鄭便番号がわからない場合<br>✔                                                                                                    | トラブル発生日<br>SIMカ−ド<br>「その他の住所」な<br>入力欄が表示されま                                               | 2021年08月18日<br>再発行する<br>を選択すると、<br>ます。                                 |
| お近くのコンピニやヤマ<br>電話機をお選びの場合の<br>指定可能なコンピニー<br>指定可能なコンピニー<br>指定可能なコンピニー<br>指定可能なコンピニー<br>指定可能なコンピニー<br>構定可能なコンピニー<br>なっ他の住所<br>動務先や留泊先でも受け<br>遅択すると、住所の入力<br>*は必須項目です。<br>現名<br>夏便番号*<br>(000-0000)<br>審選府県*<br>住所1*<br>(千代田区)<br>住所2*<br>(飯田橋)                                                                                                    | ト運輸営業所、ロッカーを指定してお<br>み)       取れる       欄が表示されます       グ雄 たかし       運択してください | 受け取りいただけます。(個人築          | 約のお客さまで、在庫ありの<br>鄭便善号がわからない場合<br>✓                                                                                                    | トラブル発生日<br>SIMカード                                                                         | 2021年08月18日<br>再発行する<br>を選択すると、<br>ます。<br>14 ページの                      |
| <ul> <li>お近くのコンピニやヤマ<br/>電話機をお選びの場合の<br/>指定可能なコンピニー<br/>指定可能なコンピニー<br/>指定可能なコッカー</li> <li>その他の住所<br/>勤務先や宿泊先でも受け<br/>選択すると、住所の入力</li> <li>・は必須項目です。</li> <li>第4</li> <li>第6番号・<br/>(000-0000)</li> <li>都進府県・</li> <li>住所1・<br/>(千代田区)</li> <li>住所2・<br/>(飯田橋)</li> <li>番地<br/>(0-00-0)</li> </ul>                                                     | ト運輸営業所、ロッカーを指定してお<br>み)                                                      | 受け取りいただけます。(個人架          | 約のお客さまで、在庫ありの<br>■ 「「「「」」」<br>■ 「」」<br>■ 「」<br>■ 「」<br>■ 「」」<br>■ 「」<br>■ 「」」<br>■ 「」<br>■ 「」<br>■ 「」<br>■ 「」」<br>■ 「」<br>■ 「」<br>■ 「」」<br>■ 「」」<br>■ 「」」<br>■ 「」」<br>■ 「」」<br>■ 「」」<br>■ 「」」<br>■ 「」」<br>■ 「」」<br>■ 「」」<br>■ 「」」<br>■ 「」<br>■ 「」 | トラブル発生日<br>SIMカード<br>「その他の住所」な<br>入力欄が表示されま<br>「次へ」を押すと、<br>画面に進みます。<br>「コンビニノロッカ         | 2021年08月18日<br>再発行する<br>を選択すると、<br>ます。<br>14ページの<br>一受取」を選択            |
| <ul> <li>お近くのコンピニやヤマ<br/>電気機をお選びの場合の<br/>指定可能なコンピニー<br/>指定可能なコンピニー<br/>指定可能なコッカー</li> <li>その他の住所<br/>勤務先や宿泊先でも受け<br/>選択すると、住所の入力</li> <li>・は必須項目です。<br/>判名</li> <li>郵便番号*<br/>(000-0000)</li> <li>都道府県*</li> <li>住所1*<br/>(千代田区)</li> <li>住所2*<br/>(飯田橋)</li> <li>番地<br/>(0-00-0)</li> <li>建物名<br/>(〇〇マンション)</li> </ul>                               | ト運輸営業所、ロッカーを指定してお<br>み)                                                      | 受け取りいただけます。(個人菜          | 約のお客さまで、在庫ありの<br>■<br>■<br>■<br>■<br>■<br>■<br>■<br>■<br>■<br>■                                                                                                    | トラブル発生日<br>SIMカード<br>「その他の住所」を<br>入力欄が表示されま<br>面面に進みます。<br>「コンビニ/ロッカ<br>の場合は、10ページ<br>ます。 | 2021年08月18日<br>再発行する<br>を選択すると、<br>ます。<br>14ページの<br>一受取」を選択<br>ジの画面に進み |
| <ul> <li>お近くのコンピニやヤマ<br/>電気機をお選びの場合の<br/>指定可能なコンピニー<br/>指定可能なコンピニー<br/>指定可能なコッカー</li> <li>その他の住所<br/>勤務先や宿泊先でも受け<br/>選択すると、住所の入力</li> <li>・は必須項目です。<br/>列名</li> <li>郵便番号*<br/>(000-0000)</li> <li>都進府県*</li> <li>住所1*<br/>(千代田区)</li> <li>住所2*<br/>(飯田橋)</li> <li>番地<br/>(0-00-0)</li> <li>建物名<br/>(〇〇マンション)</li> <li>部屋番号<br/>(000号至〇〇様方)</li> </ul> | ト運輸営業所、ロッカーを指定してお<br>み)                                                      | 受け取りいただけます。(個人菜<br>      | 約のお客さまで、在庫ありの<br>■<br>■<br>■<br>■<br>■<br>■<br>■<br>■<br>■<br>■                                                                                                    | トラブル発生日<br>SIMカード<br>「その他の住所」な<br>入力欄が表示されま<br>面面に進みます。<br>「コンビニ/ロッカ<br>の場合は、10ページ<br>ます。 | 2021年08月18日<br>再発行する<br>を選択すると、<br>ます。<br>14ページの<br>一受取」を選択<br>ジの画面に進み |

「コンビニ/ロッカー受取」を選択した場合、ご契約住所の郵便番号に基づいた店舗/ロッカーが表示されます。電話機を受け取りたい場所をお選びください。

| UQ<br>mobile<br>お届けサービス                                                                        |                           |                                  | ヘルプ                                                  | お申し込みの中止                                   |
|------------------------------------------------------------------------------------------------|---------------------------|----------------------------------|------------------------------------------------------|--------------------------------------------|
| ✔ ご契約電話機 ✔ トラブル詳細                                                                              | 電話機情報 4                   | お届け情報                            | 5 ご請求内容                                              | 6 ご確認/送信                                   |
| <b>5届け情報</b><br>電話機をお屈けする場所をお選びください。                                                           |                           |                                  | お申し込み情報<br><sup>機種情報</sup>                           |                                            |
| け取り希望のコンビニ、ロッカーの所在する住所の郵便番号<br>別の郵便番号を入力 <b>平枝</b> 末<br>2<br>使番号<br>100 - 0005<br>3<br>使番号を調べる |                           | ご契約住所<br>れます。プ<br>の郵便番号<br>を押すと、 | の郵便番号に基づいた<br>ルダウンでご請求先住<br>を入力することもでき<br>新しい住所一覧が表示 | 住所一覧が表示さ<br>所やその他の住所<br>ます。「再検索」<br>えされます。 |
| 連択の新使品可をもらに1012を快楽した約米を衣示しています。<br>お近くの場所でお荷物のお受取り<br>:所一覧から選択してください。                          |                           |                                  | 携帯電話番号<br>お申し込み内容<br>トニゴルの学知                         | 090-1160-0742                              |
| 一覧か過ぶ                                                                                          |                           |                                  | トラブルの詳細                                              | 初矢<br>2021年08月18日                          |
|                                                                                                | - 東京都干代田区丸の内1丁目           |                                  | SIMD-K                                               | 再発行する                                      |
| 4件/4件中<br>上記以外の住所から選択する                                                                        |                           | 住所一覧か<br>す。                      | ら選択すると、11 ぺ・                                         | - ジの画面に進みる                                 |
|                                                                                                |                           |                                  |                                                      |                                            |
| 「上記以外の住所から選択する市区町村名から住所を選択する                                                                   | 5」を押すと都道府県名や<br>5ことができます。 |                                  |                                                      |                                            |
|                                                                                                |                           |                                  |                                                      |                                            |
| <お届け先を最初から選択                                                                                   |                           | ページの先頭へ                          |                                                      |                                            |

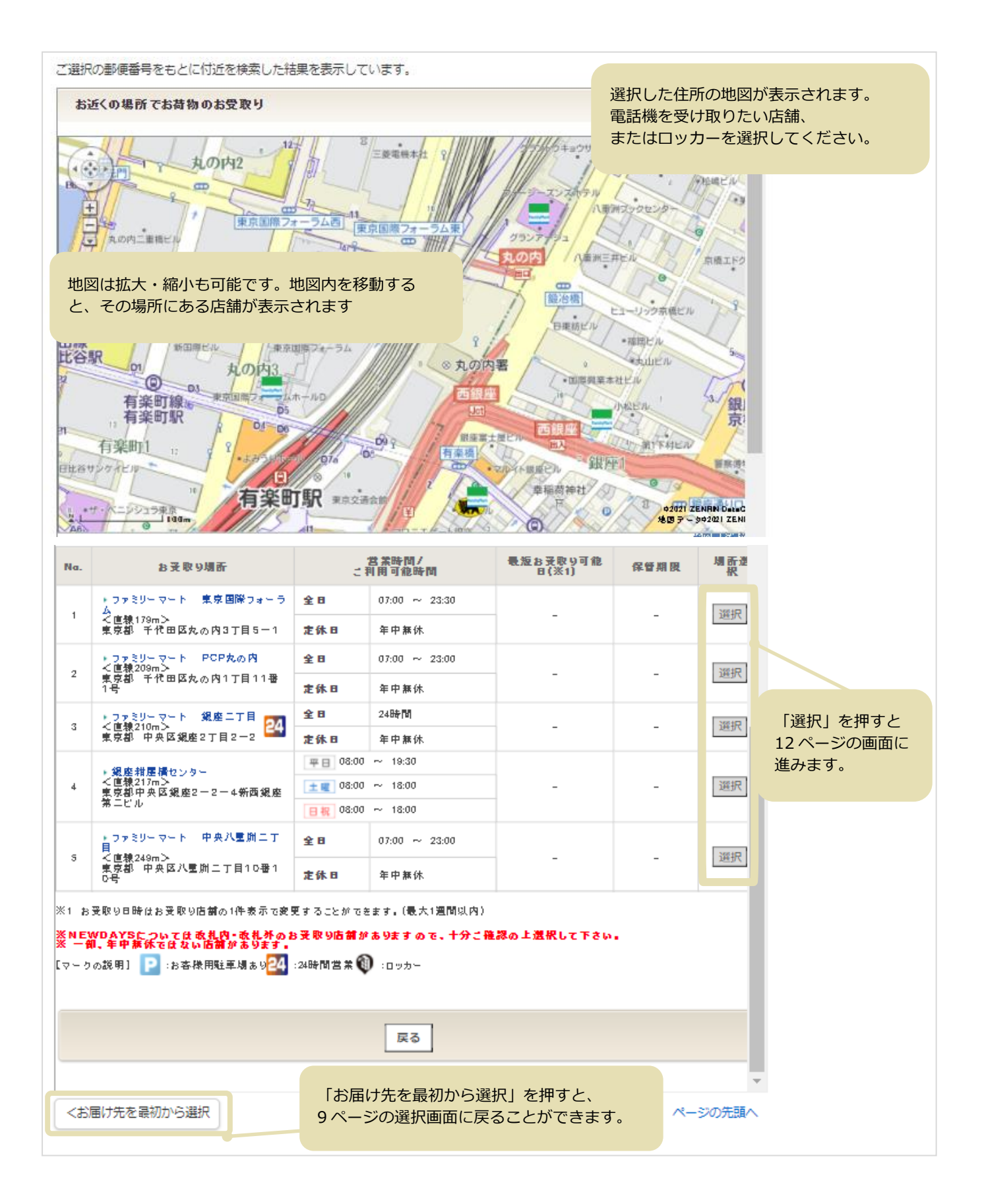

#### 10ページの画面で選択したコンビニ/ロッカーの詳細が確認できます。

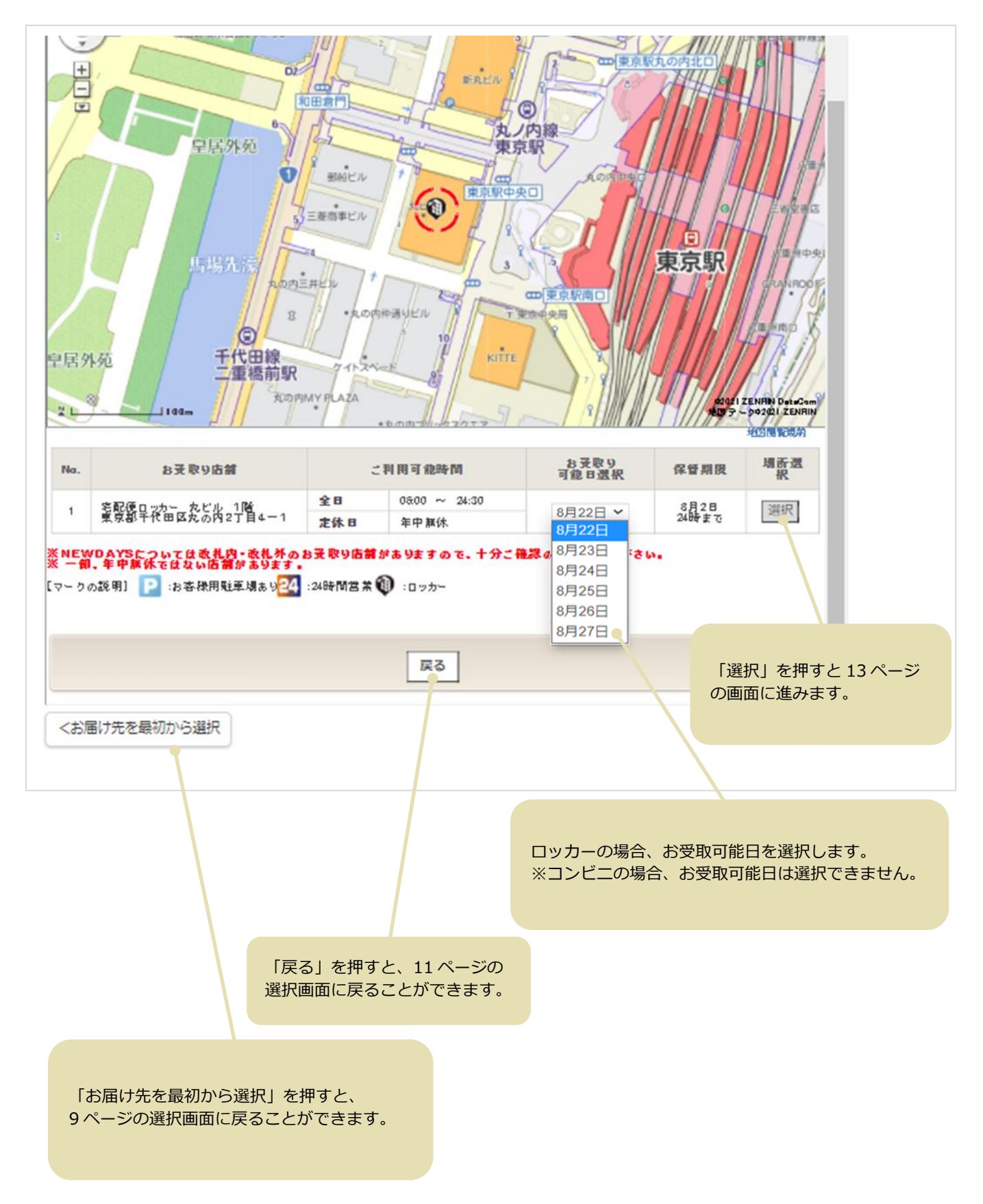

| <b>⊃/田 + / 1月 平X</b><br>5届け先をご確認のうえ、ご逃                                                                          | 2翰先をご入力ください。                                                                                                    | お中し込め情報<br>機種情報                                           |
|----------------------------------------------------------------------------------------------------|----------------------------------------------------------------------------------------------------|-----------------------------------------------------------|
| 希望のお届け先                                                                                                    |                                                                                                    | Apple<br>iPhone 12 128GB ブラック                             |
| 5届け先 🗸 🕿                                                                                                    | 要雄 たかし<br>〒100-6390<br>東京郡千代田区丸の内2丁目4-1<br>宅配便ロッカー丸ビル1階                                                                                                    | お申し込み                                                     |
| 6届け希望日                                                                                                    | 2021年08月22日                                                                                                    | ご連絡可能なメールアドレス、                                            |
| 呆管期限                                                                                                    | 2021年08月24日(                                                                                                    | 電話留写、こ連絡可能な時间帯を入力します。                                     |
| ・お客さまのご利用状況に、<br>・お申し込み完了後は、ご<br>・電話機がご指定ロッカー<br>知メールが届きます。保管<br>すので、そちらをご確認く<br>保管期限の延長はできませ、<br>ートセンターに返送され、; | よっては発送前にお電話での確認が必要になることがあります。<br>指定のロッカーを変更することはできません。<br>に刻着後、本画面の「ご連絡先」に入力いただいたメールアドレスに、ヤマト運輸か<br>期間は、到着日を合めて3日間です。正確な保管期限はヤマト運輸からのメールに記<br>ださい。<br>んので、なるべく早めにお受け取りください。保管期限を過ぎると、電話機はiPhon<br>ご注文はキャンセルされます。 | トラブル発生日 2021年08月18日<br>SIMカード 再発行する<br>載されておりま<br>e紛失盗離サポ |
| 連絡先<br>(ールアドレス                                                                                                  |                                                                                                    |                                                           |
| (ールアドレス再入力                                                                                                    |                                                                                                    |                                                           |
| ご連絡可能な電話番号                                                                                                    |                                                                                                    |                                                           |
| 二連絡可能な時間帯                                                                                                    | 選択してください                                                                                                    | ~                                                         |
| ご注意事項<br>・あらかじめ「@au-protec<br>・受信可能なメールアドレ:<br>・UQのEメール (@uqmob                                                 | ction.com」ドメインからのメールを受信可能に設定してください。<br>スを正しく入力してください。<br>ile.jp)は、こちらから迷惑メールフィルターの設定変更ができます。                                                                                                    |                                                           |

### お届けオプションとご連絡先の入力画面が表示されます。

| ご契約電話機                                                                            | ● トラブル詳細                                                              | 蒙沃楊情報                           | 4 お届け情報   | 5 ご請求内容     | <ol> <li>ご確認/送信</li> </ol> |
|-----------------------------------------------------------------------------------|-----------------------------------------------------------------------|---------------------------------|-----------|-------------|----------------------------|
|                                                                                   | ,                                                                     |                                 |           |             | C C PROVINCIAL             |
| トロル桂却                                                                             |                                                                       |                                 |           |             |                            |
| わ1日171月170<br>6月け先をご確認のうえ、ご達                                                      | 縮先をご入力ください。                                                           |                                 |           |             |                            |
| 「影響のお届け失                                                                          |                                                                       |                                 |           | お届けオプションを選  | 観します。                      |
|                                                                                   |                                                                       |                                 |           | ※受付時間帯や宛先コ  | リアなどの冬仰                    |
| お届け先 各変                                                                           | 更 英雄 たかし                                                              |                                 |           | によっては表示される  | 選択肢が異なる                    |
| お届けオプション                                                                          |                                                                       |                                 |           | ことがあります。    |                            |
|                                                                                   |                                                                       |                                 |           | ※ コンビニ受取/ロ・ | ッカー受取を選                    |
| 3日転送で利用<br>お申し込み完了後、最短で                                                           | で本日中にお届け。                                                             |                                 |           | した場合、お届けオフ  | ションは表示さ                    |
| <ul> <li>3時間特急使を利用(有料<br/>お申し込み完了後、3時間</li> </ul>                                 | 一律3,300円/税込)<br> 以内にお届け。                                              |                                 |           | れません。       |                            |
| <ul> <li>通常使を利用</li> </ul>                                                        |                                                                       |                                 |           |             |                            |
| お申し込み完了後、最短で                                                                      | で翌日にお届け。                                                              |                                 |           |             |                            |
| ③ お届け日時を損足<br>週末や夕方など、お届け日                                                        | 日時を選びたい方はこちら。                                                         |                                 |           |             |                            |
|                                                                                   |                                                                       |                                 |           |             |                            |
| ご連絡先<br>メールアドレス                                                                   |                                                                       |                                 |           |             |                            |
| メールアドレス再入力                                                                        |                                                                       |                                 |           |             |                            |
| ご連絡可能な電話番号                                                                        |                                                                       |                                 |           | ブ油ぬ司能センノニルコ | 7ドレフ 電手を                   |
| ご連絡可能な時間帯                                                                         |                                                                       |                                 |           | 号、ご連絡可能な時間  | ドレス、電話留<br>]帯を入力しま         |
| EXCHINE OF THE P                                                                  | 選択してください                                                              |                                 | Ť         | す。          |                            |
| ご注意事項                                                                             |                                                                       |                                 |           | お申し込み後になんら  | らかの確認が追加<br>iPhone 紛生次     |
| <ul> <li>あらかじめ「@au-prot</li> <li>・受信可能なメールアドレ</li> <li>・UQのEメール (@ugmo</li> </ul> | ection.com」ドメインからのメールを受<br>/スを正しく入力してください。<br>obile.jp)は、こちらから迷惑メールフィ | 国可能に設定してください。<br>ルターの設定変更ができます。 |           | サポートセンターから  | ご連絡する場合                    |
|                                                                                   |                                                                       |                                 |           | がございます。     |                            |
|                                                                                   |                                                                       |                                 |           |             |                            |
|                                                                                   |                                                                       |                                 |           |             |                            |
|                                                                                   |                                                                       |                                 | <u>次へ</u> |             |                            |

### Step5「ご請求内容」

#### ご請求内容が表示されます。 紛失盗難補償 JQ ヘルプ お申し込みの中止 お届けサービス mobile ✓ ご契約電話機 🔮 トラブル詳細 電話機情報 🗸 お届け情報 5 ご請求内容 6 ご確認/送信 今回の受付におけるお客さまの ご請求内容 ご負担金額が表示されます。 お申し込み情報 機種情報 お客さまご負担金額/税込 ¥12,900 SIM カード、eSIM の再発行時は、 SIMカード再発行手数料/税込 ¥2,200 再発行手数料が表示されます。 ご負担金額小計/税込 ¥15,100 ポイントのご利用上のご負担金額にポイントを利用することができます。 (1ポイント= 1円) お申し込み お客さまの保有ポイント 0 お申込み番号 21000006937 ご利用可能ポイント 0 お客さま情報 今回ご利用のポイント 0 英雄 たかし 氏名 ポイント適用後 ご負担金額合計/税込 ¥15,100 お客さまがポイントをお持ちの場合 ご注意事項 ・SIMカードを再発行する場合の再発行手数料、3時間特急便ご利用料金には、ポイントを利用することができませんので、ご は、 注意ください。 「お客さまご負担金額」のお支払いに ・3時間特急便ご利用料金は、配送状況確認後にご請求いたしますので、その他のご負担金・オプション料金とは別の月のご 1ポイント=1円で充当することがで 請求となる場合がございます。 ・オンライン交換受付でお申し込みの場合、代用機の貸出は行っておりません。 きます。 ※表記の金額は特に記載のある場合を除きすべて<mark>税込</mark>です。 ※SIM カード再発行手数料、eSIM 再 当日中に他のサービスや商品にポイントをご利用になった場合、本お申し込み完了時にポイントが不足する可能性があります。 発行手数料、3時間特急便ご利用料金 また、このお申し込みでポイントを利用した場合、すぐにはポイント残高が更新されません。 にはポイントを利用することができま ポイント不足となった場合の対応方法を選択してください。 せん。 ○ ご利用可能な最大ポイントを利用する 次^ ポイントをご利用の場合、ポイントが 不足したときの対応を選択します。 「次へ」を押すと Step 6

「ご確認/送信」に進みます。

# Step6「ご確認/送信」

### 仮受付画面が表示されます。

|                                                                           |                                                             |                                     | ● ~糯带肉碗    |               |            |
|---------------------------------------------------------------------------|-------------------------------------------------------------|-------------------------------------|------------|---------------|------------|
|                                                                           |                                                             | ● お庙り1月報                            |            | 6 C 9886/2018 |            |
| ご確認/送信                                                                    |                                                             |                                     |            |               |            |
|                                                                           |                                                             |                                     | 「変更リレンクの   | ついていろ頂日は      | 内容の変更がす    |
| 5中し込み情報<br>最終的なお中し込みの前に各項目のご選択内                                           | <b> 容をご確認ください。「中し込む」をクリックした後は、</b>                          | 、お中し込みの内容を変更できま1                    | [反文] ノンノの  |               |            |
| お中し込み番号                                                                   | 21000006937                                                 |                                     |            |               |            |
| お客さま情報                                                                    |                                                             |                                     | ※eSIM をご利用 | 用の場合「変更」      | 幾能はありませ    |
| 氏名                                                                        | 英雄 たかし                                                      |                                     | ん。         |               |            |
| 携带電話番号                                                                    | 090-x000x-x000x                                             |                                     |            |               |            |
| 七中」込み内容                                                                   |                                                             |                                     | ※ UQ の回線を  | ご利用中でない場      | 合、au IC カ- |
| トラブルの詳細                                                                   | 紛失                                                          |                                     | ド(SIM カード) | 再発行の欄が有り      | ません        |
| トラブル発生日                                                                   | 2021年08月18日                                                 |                                     |            |               |            |
| 201 21 14 Jan 40                                                          |                                                             |                                     |            |               |            |
| <b>電 詰 傥                                  </b>                            | iPhone 12 128GB ブラック                                        |                                     |            |               |            |
| SIMカード                                                                    | 再発行する                                                       |                                     |            | ▲<br>変更       |            |
| シロート生産部                                                                   |                                                             |                                     |            | ▲ 李 西         |            |
| の用り元同報                                                                    | 英雄 たかし                                                      |                                     |            |               |            |
| 住所                                                                        | т 102-8460                                                  |                                     |            |               |            |
| お届けオプション                                                                  | 十代田区取田福3 J 目架空住所505<br>通常便を利用                               |                                     |            |               |            |
| メールアドレス                                                                   | xxxxxx@au.com                                               |                                     |            |               |            |
| 連絡先電話番号                                                                   | 080-0000-0000                                               |                                     |            |               |            |
| ご請求内訳                                                                     |                                                             |                                     |            |               |            |
| お客さまご負担金額/税込                                                              |                                                             |                                     |            | ¥12,900       |            |
| SIMカード再発行手数料/税込                                                           |                                                             |                                     |            | ¥2,200        |            |
| ご負担金額小計/税込                                                                |                                                             |                                     |            | ¥15,100       |            |
| ポイントのご利用                                                                  |                                                             |                                     |            | ▲变更¥0         |            |
| ポイント適用後ご負担金額合計/税込                                                         |                                                             |                                     |            | ¥15,100       |            |
| 重要事項                                                                      |                                                             |                                     |            |               |            |
| <ul> <li>・紛失盗難補償お届けサービスのご提供に</li> <li>・利用提約に基づいてお申し込み内容を考えていた。</li> </ul> | こあたり、紛失された電話機の位置情報をKDDIにて検索さ<br>「奇させていただきます」お申し込み内容が組成しくかい」 | せていただく場合がございます。<br>と判断した場合はお断りすることも | (ございます。    |               |            |
| 21 W H 15                                                                 |                                                             |                                     |            |               |            |
| <ul> <li>・SIMカードを再発行する場合、「開通の手</li> </ul>                                 | 続き」が必要です。                                                   |                                     |            |               |            |
| 電話機の到着後、14日以内にiPhone紛失<br>お届け後14日以内にご連絡がない場合。                             | 盗難サポートセンターまでご連絡ください。<br>当センターにて新しいSIMカードへの切替手続きを行います        | 。あらかじめご了承ください。                      |            | 「お申し込み        | *情報」に間違    |
| <ul> <li>紛失された電話機が発見された場合には</li> </ul>                                    | 、当社指定の送付先までご返却ください。                                         |                                     |            | しがたいかん        | こで確認 重要    |
| ・オンライン交換受付でお申し込みの場合、                                                      | 代用機の貸出は行っておりません。                                            |                                     |            |               | ここでで、主女    |
| iPhone紛失盗難サポートセンター                                                        |                                                             |                                     |            |               |            |
| 【電話番号】0120-925-050(通話料無料)                                                 |                                                             |                                     |            | え、「甲し」        | ふむ」を押し     |
| 1927月時間】半甲無休9:00-20:00<br>お問い合わせの際には、電話番号をお確か                             | ^めのうえ、おかけ間違いのないようお願いいたします。                                  |                                     |            | て、お申し込        | しみを完了しま    |
| 携帯電話・PHSからもご利用いただけます                                                      | r。一部のIP電話からは接続できない場合があります。                                  |                                     |            | す。            |            |
| (表記の金額は特に記載のある場合を除きす)                                                     | べて祝込です。                                                     |                                     |            |               |            |
| 〕上記重要事項に同意のうえ、申し込む。                                                       |                                                             |                                     |            |               |            |
|                                                                           |                                                             |                                     |            |               |            |
|                                                                           |                                                             |                                     |            |               |            |

### お申し込み 仮受付

#### 仮受付画面が表示されます。

| <ul> <li>ご契約電話機</li> </ul>                                                                                                    | トラブル詳細 🔮 電話機情報 🥑 お届け情報 🥑 ご請求内容 🕝 ご請求内容                                                                                                    |             |
|----------------------------------------------------------------------------------------------------|----------------------------------------------------------------------------------------------------|-------------|
| ∅ お申し込みを仮受付しま                                                                                                    | Lt. X                                                                                                    |             |
| ご確認/送信<br>お中し込み番号:21000006937<br>紛失盗離補償お届けサービスをご利用いた1                                                                                     | <b>ときまして、ありがとうございます。</b>                                                                                                    |             |
| <b>お申し込み情報</b><br>お申し込み番号                                                                                                    | 21000006937                                                                                                    |             |
| トラブルの詳細                                                                                                    | 初失                                                                                                    |             |
| トラブル発生日                                                                                                    | 2021年08月18日                                                                                                    |             |
| <b>電話機情報</b><br><sup>機建情報</sup>                                                                                                    | iPhone 12 128GB ブラック                                                                                                    |             |
| SIMカード                                                                                                    | 再発行する                                                                                                    |             |
| お届け先情報<br><sup>お名前</sup>                                                                                                    | 英雄 たかし                                                                                                    |             |
| 住所                                                                                                    | ▼102-8460<br>千作田区毎日歳31日報学校所505                                                                                                    |             |
| お届けオプション                                                                                                    | 通常便を利用                                                                                                    |             |
| メールアドレス                                                                                                    | xxxxx@au.com                                                                                                    |             |
| 連絡先電話番号                                                                                                    | 080-0000                                                                                                    |             |
| ご請求内訳<br>お客さまご負担金額/税込                                                                                                    | ¥12,900                                                                                                    |             |
| SIMカード再発行手数料/税込                                                                                                    | 42,200                                                                                                    |             |
| ご負担金額小計/税込                                                                                                    | ¥15,100                                                                                                    |             |
| ポイントのご利用                                                                                                    | ¥0                                                                                                    |             |
| ポイント適用後ご負担金額合計/税込                                                                                                    | ¥15,100                                                                                                    |             |
| ご注意事項<br>・ 保受付しました」メールを送信しま<br>なお、紛決遺跡経営お届けサービスのおい<br>りします。<br>・ メールド通知ない場合は「@au-protes<br>し込み内容をご確認いたとけます。<br>UQのEメール(@ummobile.jp)は、こちら | したのでご確認ください。<br>申し込み処理はまだ完了しておりません。お申し込み処理完了時に、「受付完了のご案内」メールをお送りします。発送手配の完了時には案内メールをお送<br>ction.com」ドメインからのメールが受信可能に設定されているかご確認ください。メールは再送されませんが、こちらから「お申し込みの確認」にてお申<br>から该感メールフィルターの設定変更ができます。 | _           |
| iPhone紛失盗離サポートセンター<br>【電話番号】0120-925-050(通話料無料<br>【受付時間】年中無休 9:00-20:00<br>お問い合わせの際には、電話番号をお寝<br>供業で好た。DUにからたご利用いただけま                     | )<br>かめのうえ、おが1回違いのないようお買いいたします。<br>本 一般の1975年61月第6日ます。<br>ます。<br>こ注意事項をご確認のう<br>「終了する」を押してロ<br>ます。                                                                                              | ぇ、<br>グアウトし |

お申し込みはこれで完了です。画面右下の「終了する」を押して、お申し込みを終了します。 仮受付のお知らせを E メールでお送りしますので、ご確認ください。電話機の発送時にも E メールでお 知らせいたします。

なお、お申し込み後になんらかの確認が追加で必要になった場合、iPhone 紛失盗難サポートセンターからご連絡する場合がございます。

#### お申し込み完了後に、以下のような内容の仮受付メールが届きます。 送信元は「iPhone 紛失盗難サポートセンター support@au-protection.com」です。

英雄 たかし様

紛失盗難補償お届けサービスをご利用いただきありがとうございます。 お電話のご利用にご不便をおかけしており申し訳ございませんが、もうしばらくお待ちください。

以下のお申し込みを仮受付しました。 お申し込み処理完了時に、「受付完了のお知らせ」メールをお送りします。 受付後、追加で確認が必要な項目がございましたら、端末発送前にお申し込み時に入力していただいた連絡先へお電話でご連絡させていただくことがございます。

■お申し込み内容 お申し込み番号: 21000006937 お届けする電話機: iPhone 12 128GB ブラック お申し込み内容確認はこちら https://www.uqwimax.jp/mobile/support/trouble/repair/application=acs/

■お問い合わせ先 iPhone紛失盗難サポートセンター 電話番号:0120-925-050(9時~20時 年中無休)

※本メールは紛失盗難補償お届けサービスをお申し込みのお客さまにお送りしております。お心当たりのない方は、お手数ですがお問い合わせ先までご連絡ください。 ※本メールは送信専用アドレスから配信されています。 KDDI/沖縄セルラー電話